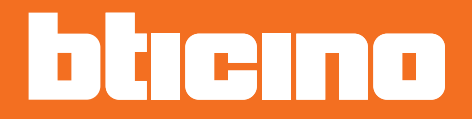

# Omgevingsthermostaat KW4691- KG4691- KM4691

Gebruikershandleiding

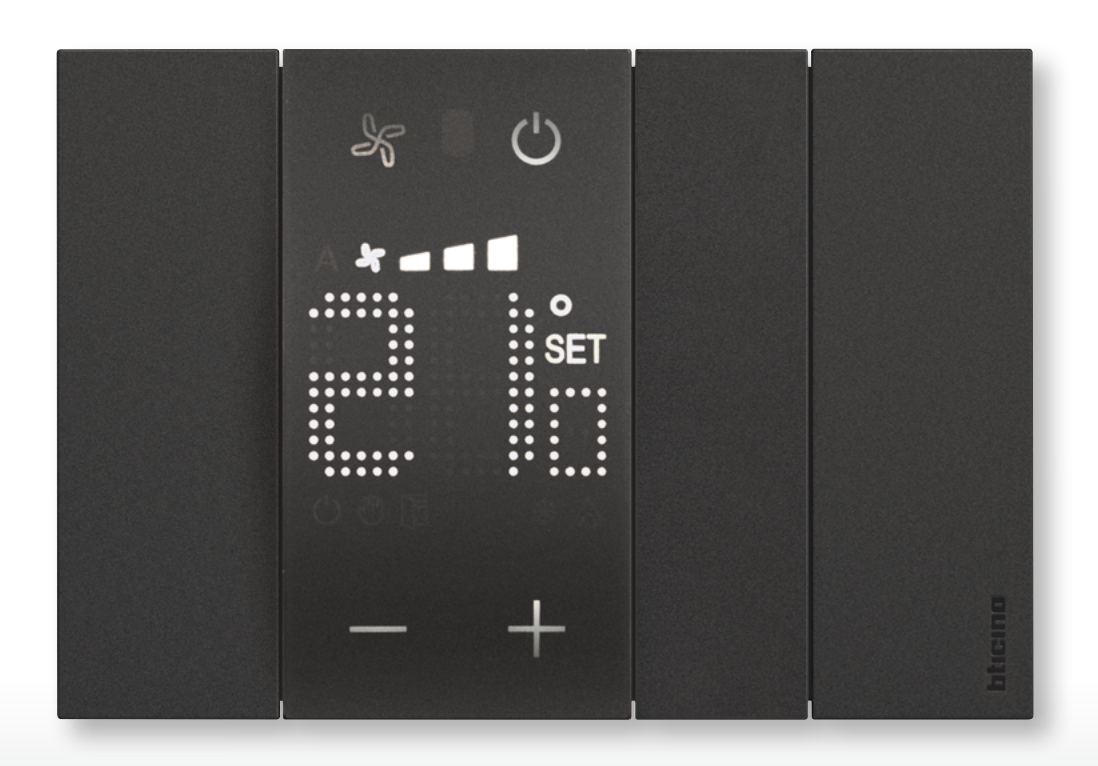

Gebruikershandleiding

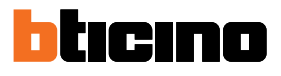

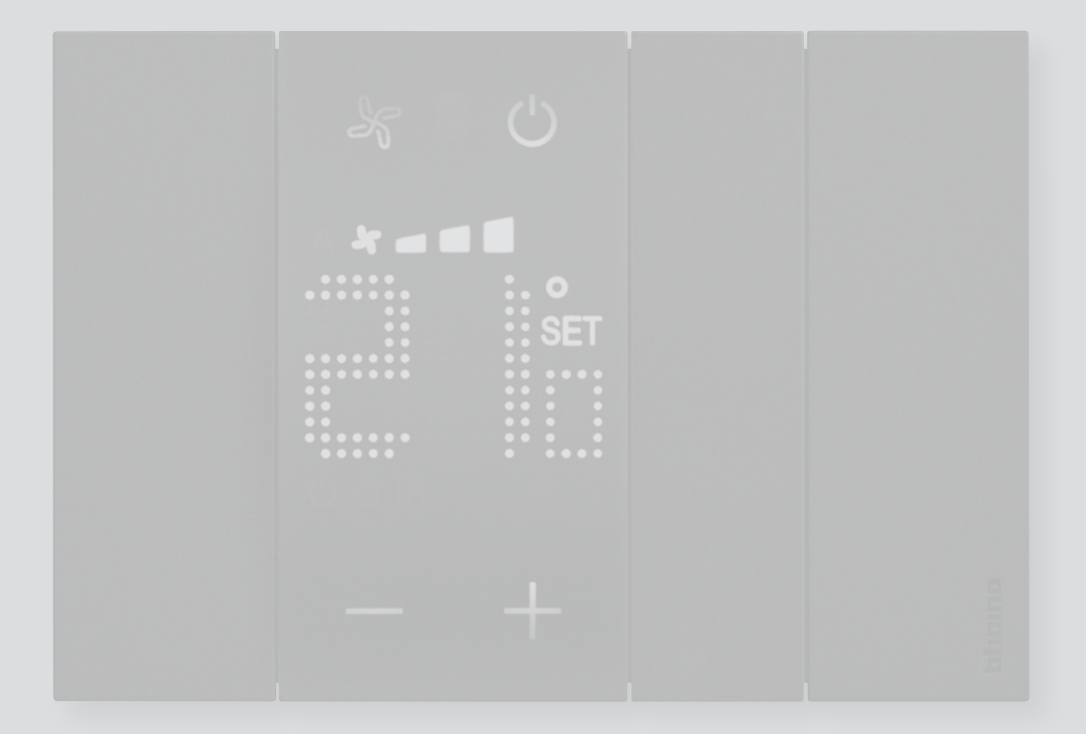

Gebruikershandleiding

| Inleiding                                  | 4  |
|--------------------------------------------|----|
| Belangrijke beginselen                     | 4  |
| Functietoetsen en signaleringssymbolen     | 6  |
| De thermostaat gebruiken                   | 8  |
| Functies ter plaatse                       | 9  |
| Stelt de geprogrammeerde temperatuur in    | 9  |
| Modus beveiliging                          | 12 |
| Regeling luchtverhitter-ventilator         | 14 |
| Lokaal contact                             | 15 |
| Functies met MyHOME_Up                     | 16 |
| Modus warm/koud                            | 17 |
| Modus beveiliging                          | 17 |
| Regeling luchtverhitter-ventilator         | 18 |
| Functies met Hotelsupervision              | 19 |
| Stelt de geprogrammeerde temperatuur in    | 20 |
| Instelling functioneringswijze installatie | 20 |
| Instelling functioneringswijze thermostaat | 21 |
| Functies met HOMETOUCH                     | 22 |
| Modus verwarming/airconditioning           | 23 |
| Stelt de geprogrammeerde temperatuur in    | 24 |
| Modus beveiliging                          | 26 |
| Regeling luchtverhitter-ventilator         | 27 |
| Meldingen en fouten                        | 28 |
| Meldingen                                  | 28 |
| Fouten                                     | 30 |

Inhoudsopgave

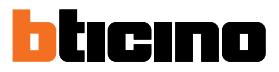

### Inleiding

U kunt de thermostaat met display gebruiken in airco- en verwarmingsinstallaties, zowel ter plaatse (met de toetsen) als op afstand (met de software Hotelsupervision, MyHOME\_Up of HOMETOUCH, zie de paragraaf <u>De thermostaat gebruiken</u>).

Het led display geeft de functioneringswijze van de thermostaat (antivries/thermische beveiliging of verwarming/airconditioning), de gemeten omgevingstemperatuur, de geprogrammeerde temperatuur, de snelheid van de luchtverhitter-ventilator, de status van het raamcontact en de status van de zone..

**Opmerking**: de achtergrond en de weergegeven iconen kunnen van de achtergrond en de iconen op het apparaat afwijken.

#### Belangrijke beginselen

#### Verwarmingsfunctie

Het verwarmingssysteem wordt geactiveerd en het bijbehorende symbool wordt weergegeven als de gemeten temperatuur lager dan de referentiewaarde (setpoint) is.

#### Aircofunctie

Het aircosysteem wordt geactiveerd en het bijbehorende symbool wordt weergegeven als de gemeten temperatuur hoger dan de referentiewaarde (setpoint) is.

#### Automatische omschakeling

De thermostaat kan geprogrammeerd worden (informeer hiernaar bij uw installateur) voor de automatische omschakeling tussen de airco- en verwarmingsfuncties n.a.v. bepaalde drempelwaarden.

#### Geprogrammeerde temperatuur

De standaard referentietemperatuur waarop de warmteregeling in- of uitgeschakeld wordt. De ingestelde waarde moet liggen tussen een minimum- en maximumniveau (bereik) die door uw installateur zijn geconfigureerd

#### Setpoint

Referentietemperaturen geconfigureerd door de installateur met de software MyHOME\_Suite en Hotelsupervision (Eco, Comfort en Beveiliging).

U kunt deze met MyHOME\_Suite of Hotelsupervision activeren als ze geconfigureerd zijn

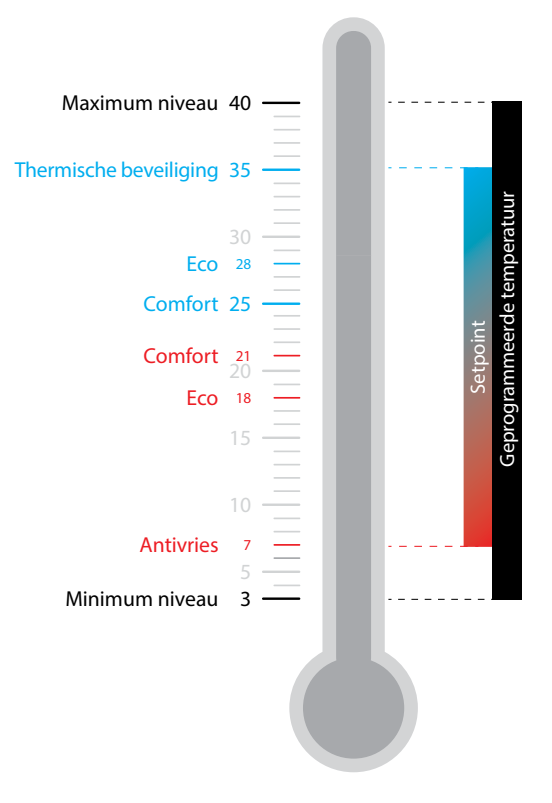

#### Modus beveiliging

Setpoint dat in een verwarmingsinstallatie de veilige minimumtemperatuur op 7°C (antivries) en in een airco-installatie de veilige maximumtemperatuur op 35°C (thermische beveiliging) instelt. Deze waarden kunnen door uw installateur worden gewijzigd met MyHOME\_Suite en Hotelsupervision.

#### Contact raam

Bij het openen van het lokale contact (bijv. raamcontact) wordt op het display het bijbehorende symbool weergegeven. Dit symbool verdwijnt zodra het contact wordt gesloten. Met MyHOME\_Suite en MyHOME\_Up kan de installateur instellen dat bij het openen/sluiten van het contact een handeling wordt verricht of een scenario wordt uitgevoerd.

| Functie                          | Thermostaat | MyHOME_Up | Hotelsupervision | HOMETOUCH |
|----------------------------------|-------------|-----------|------------------|-----------|
| Geprogrammeerde                  | JA          | JA        | JA               | JA        |
| Thermische beveiliging/antivries | JA          | JA        | JA               | JA        |
| Eco                              | NEE         | NEE       | JA               | NEE       |
| Comfort                          | NEE         | NEE       | JA               | NEE       |

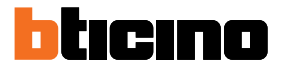

#### Functietoetsen en signaleringssymbolen

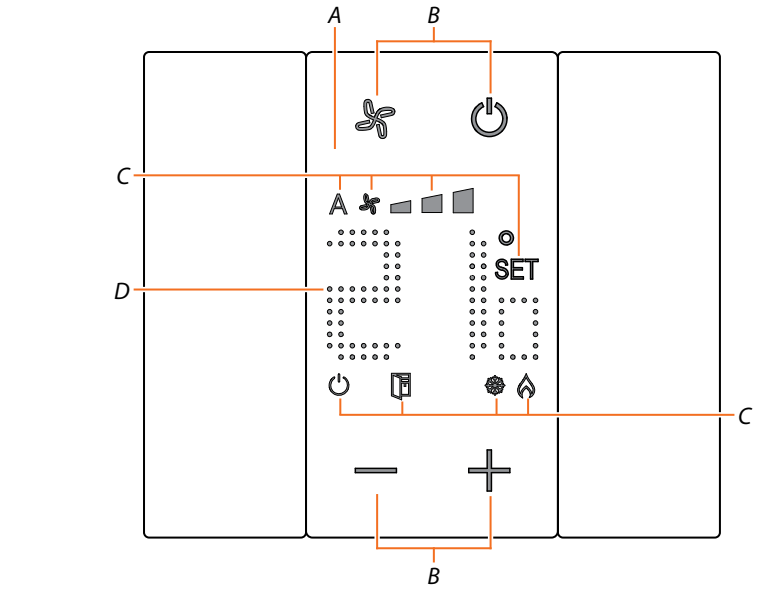

- A Display met verlichting
- B Functietoetsen (lokale modus)
- C Signaleringssymbolen
- D Gemeten/geprogrammeerde temperatuur

|     | Functietoetsen                        |                                                                                                    |  |  |  |
|-----|---------------------------------------|----------------------------------------------------------------------------------------------------|--|--|--|
| Ċ   | ON/OFF-toets                          | Schakelt over van ON naar OFF:<br>Door de thermostaat op ON in te stellen, wordt de<br>temperatuur geregeld volgens <u>de geprogrammeerde</u><br><u>temperatuur</u> .<br>Door de thermostaat op OFF in te stellen, wordt de<br>installatie in de <u>modus beveiliging</u> geplaatst |  |  |  |
| F   | Toets ventilator                      | Stelt de <u>snelheid van de luchtverhitter-ventilator</u> in op<br>drie standen plus de automatische stand                                                                                                    |  |  |  |
| - + | Toetsen voor<br>temperatuurinstelling | Verhogen of verlagen de waarde van de geprogrammeerde<br>temperatuur                                                                                                    |  |  |  |

**Opmerking**: de functietoetsen zijn niet zichtbaar wanneer het display in stand-by is geplaatst. Geef ze weer door het display aan te raken

Gebruikershandleiding

| Signaleringssymbolen        |                                                      |                                                                                    |  |  |
|-----------------------------|------------------------------------------------------|------------------------------------------------------------------------------------|--|--|
| C Thermostaat OFF           |                                                      | De thermostaat is in de modus beveiliging<br>geplaatst                             |  |  |
| SET Temperatuurinstellin te |                                                      | Wordt weergegeven tijdens het instellen van de<br>temperatuur                      |  |  |
| Modus<br>verwarming         |                                                      | De installatie is in de modus verwarming geplaatst<br>en is ingeschakeld           |  |  |
| <b>8</b>                    | Modus<br>koelen                                      | De installatie is in de modus koeling geplaatst en is<br>ingeschakeld              |  |  |
| A *                         | Luchtverhitter-<br>ventilator automatisch            | De luchtverhitter-ventilator werkt automatisch<br>n.a.v. de ingestelde temperatuur |  |  |
| *                           | Handmatige regeling<br>luchtverhitter-<br>ventilator | De luchtverhitter-ventilator wordt met de hand op<br>3 snelheidsniveaus ingesteld  |  |  |
| Contact raam                |                                                      | Wordt weergegeven wanneer het lokale contact<br>(bijv. een raam) wordt geopend     |  |  |

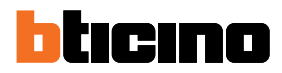

### De thermostaat gebruiken

U kunt op verschillende manieren met de thermostaat communiceren:

- ter plaatse door direct op de toetsen van de thermostaat te drukken
- met een smartphone waar de gratis app MyHOME\_Up op is geïnstalleerd
- met een pc waar de software Hotelsupervision op is geïnstalleerd
- met de binnenpost <u>HOMETOUCH</u> die in uw installatie is geïnstalleerd

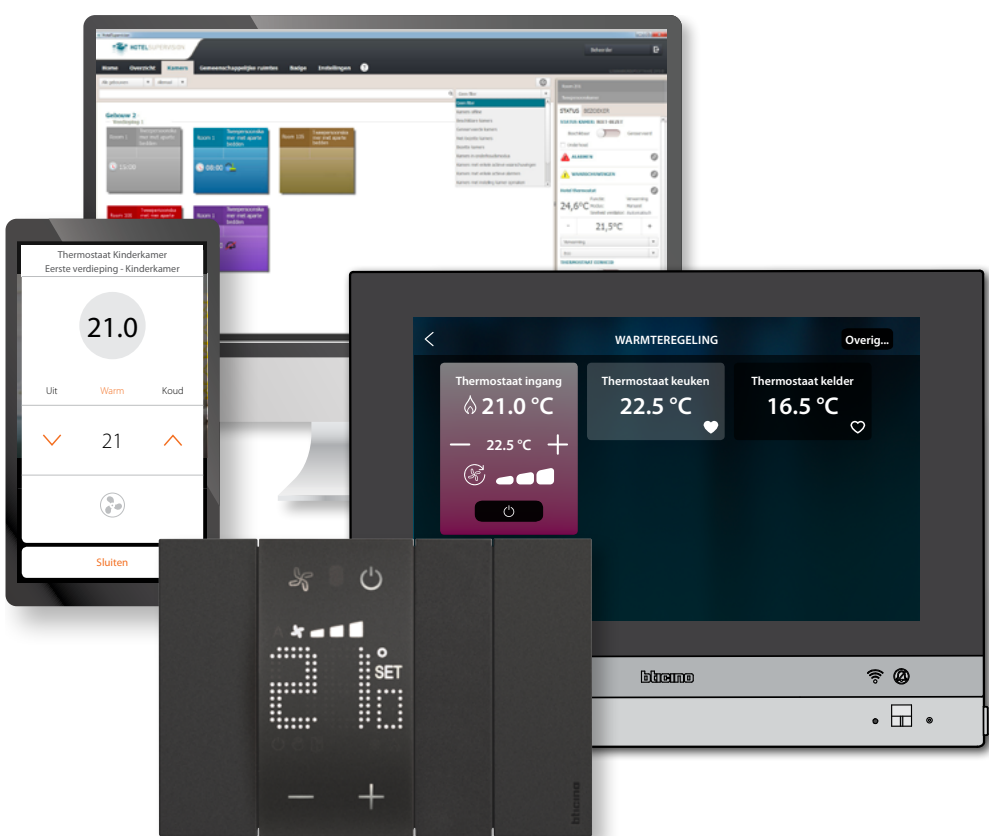

De beschikbare functies variëren n.a.v. de wijze waarop wordt gecommuniceerd

| Functie                      | Thermostaat | MyHOME_Up | Hotelsupervision | HOMETOUCH |
|------------------------------|-------------|-----------|------------------|-----------|
| Geprogrammeerde temperatuur  | JA          | JA        | JA               | JA        |
| Activering modus beveiliging | JA          | JA        | JA               | JA        |
| Activering Setpoint Comfort  | NEE         | NEE       | JA               | NEE       |
| Activering Setpoint Eco      | NEE         | NEE       | JA               | NEE       |
| OFF (thermostaat uit)        | NEE         | NEE       | JA               | NEE       |
| Regeling ventilator          | JA          | JA        | JA               | JA        |

#### **Functies ter plaatse**

#### Stelt de geprogrammeerde temperatuur in

Met de toetsen — H kunt u de referentietemperatuur wijzigen die gebruikt wordt voor de inen uitschakeling van de warmteregeling.

Een eventuele en latere wijziging van de temperatuur op afstand heeft voorrang op deze instelling.

In stand-by geeft het display de gemeten temperatuur en de programmeerstatus weer.

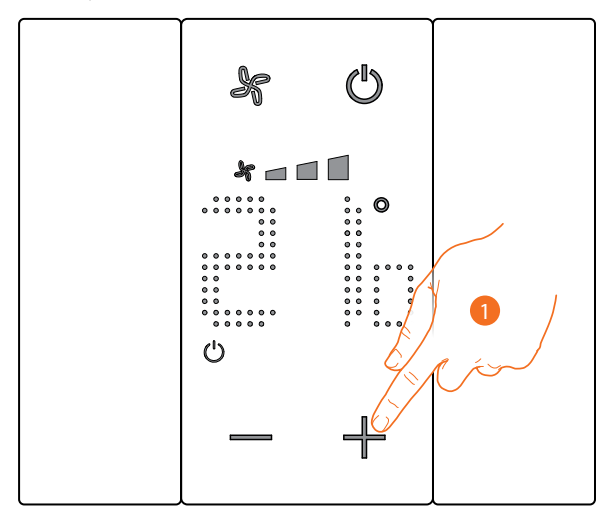

Programmeerstatus – Symbool 🖒

Aanwezig

Modus beveiliging

Niet aanwezig

Modus geprogrammeerde temperatuur

1. Raak de toetsen — 🕂 aan om de geprogrammeerde temperatuur in te stellen

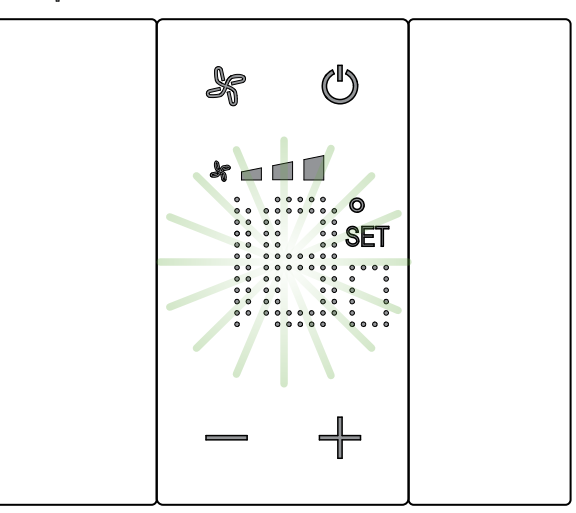

Op het display worden het symbool **SET** en de huidig geprogrammeerde temperatuur weergegeven. Wacht tot de temperatuurwaarde niet langer knippert als deze naar uw wens is en de temperatuur zal niet worden gewijzigd.

Gebruikershandleiding

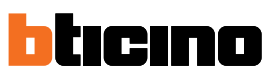

Als u deze waarde echter wilt wijzigen, moet u voordat de waarde stopt met knipperen:

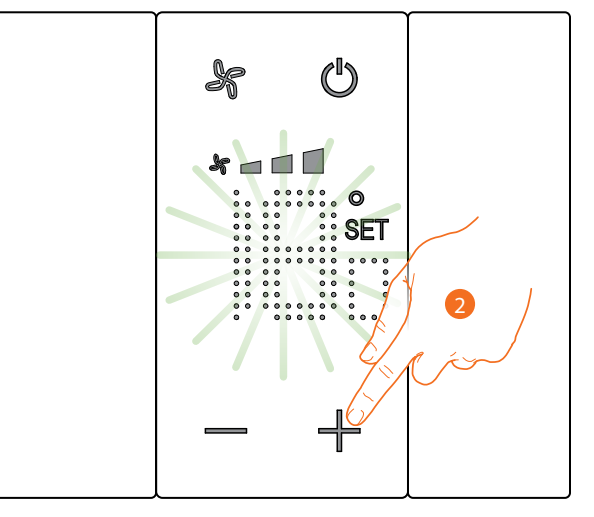

2. De toets aanraken om de geprogrammeerde temperatuur te verhogen of verlagen

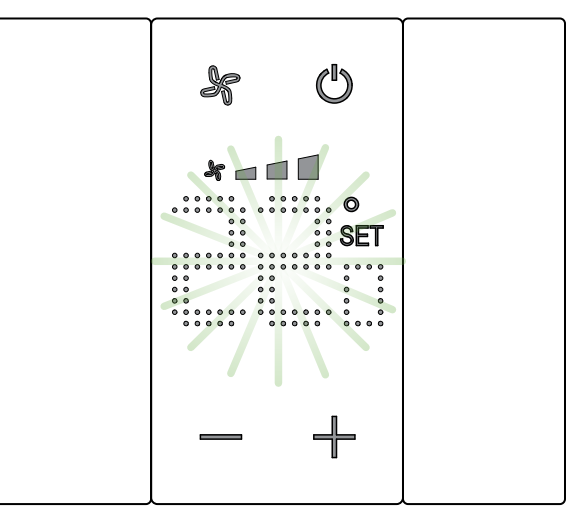

Wachten tot de waarde stopt met knipperen. Nu is de temperatuur op de nieuwe geprogrammeerde waarde ingesteld

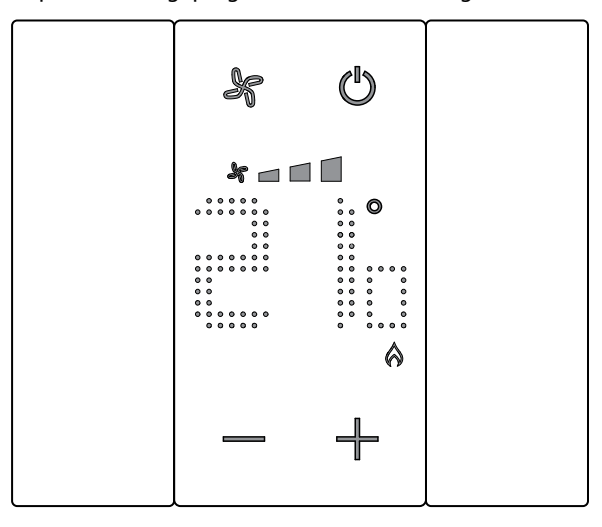

Na een enkele seconde wordt de nieuwe instelling opgeslagen en wordt de gemeten temperatuur weergegeven.

In dit voorbeeld is de ingestelde temperatuur hoger dan de gemeten temperatuur en dus wordt het symbool weergegeven dat aangeeft dat de verwarming in de functie 🟠 is geplaatst.

### **Omgevingsthermostaat** *Gebruikershandleiding*

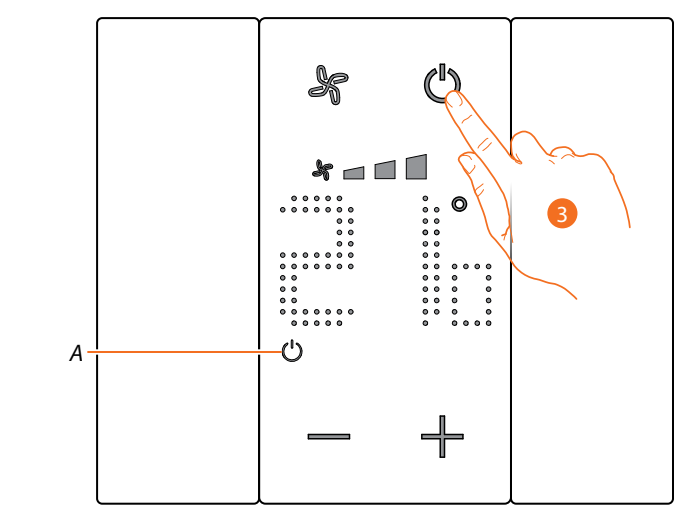

Als het symbool (A) weergegeven wordt, is de thermostaat ingesteld op <u>modus beveiliging</u>. Om naar de <u>modus geprogrammeerde temperatuur</u> over te schakelen moet u:

3. Op de toets AAN/UIT drukken en de stappen vanaf punt 1 herhalen

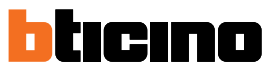

Gebruikershandleiding

#### Modus beveiliging

Met deze functie kunt u de installatie in de modus antivries (verwarming) of thermische beveiliging (airconditioning) plaatsen

In stand-by geeft het display de gemeten temperatuur en de programmeerstatus weer.

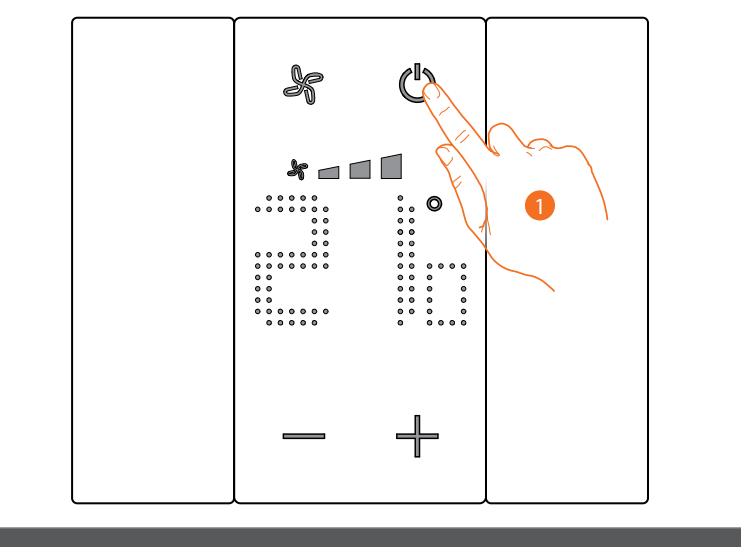

Programmeerstatus – Symbool ()

Aanwezig

Modus beveiliging

Niet aanwezig

Modus geprogrammeerde temperatuur

1. Raak de toets aan om de modus beveiliging in te stellen

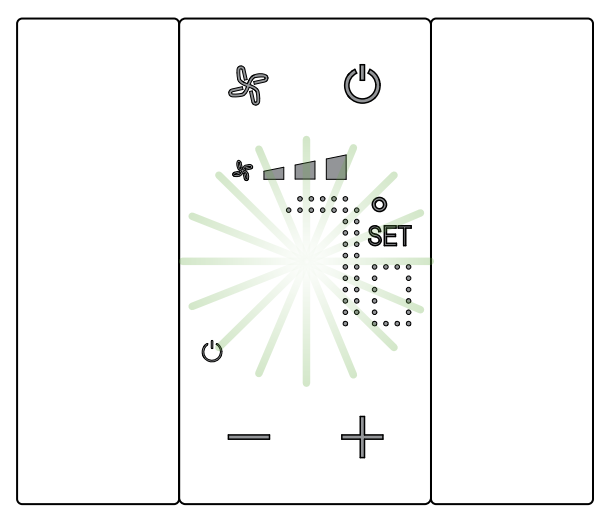

Op het display worden de symbolen **SET** en 🙂 en de standaardtemperatuur voor antivries (7°C) of thermische beveiliging (35°C) weergegeven. Wachten tot de waarde stopt met knipperen

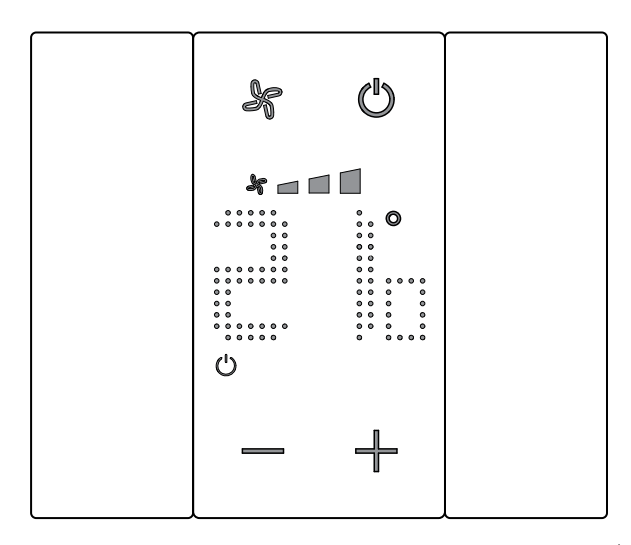

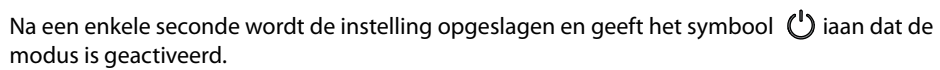

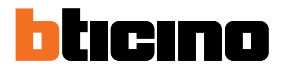

#### **Regeling luchtverhitter-ventilator**

U kunt de snelheid van de ventilator met de specifieke knop regelen als de thermostaat een lading als een luchtverhitter aanstuurt.

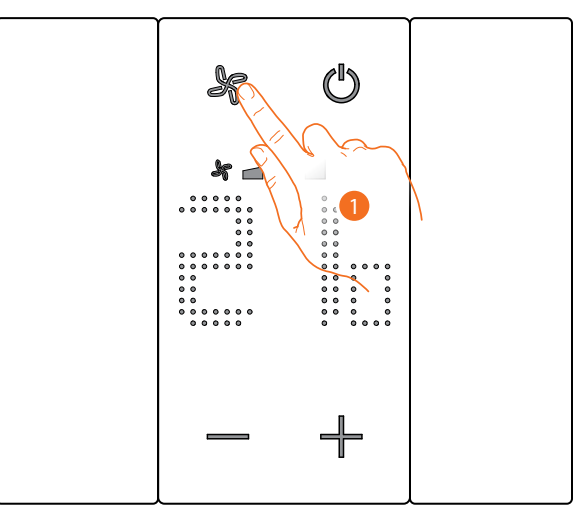

1. Raak de toets aan om de snelheid van de ventilator op het gewenste niveau in te stellen

| * 🗖   | Snelheid 1           |
|-------|----------------------|
| * 🗖 🗍 | Snelheid 2           |
| *     | Snelheid 3           |
| A 🍾   | Automatische werking |

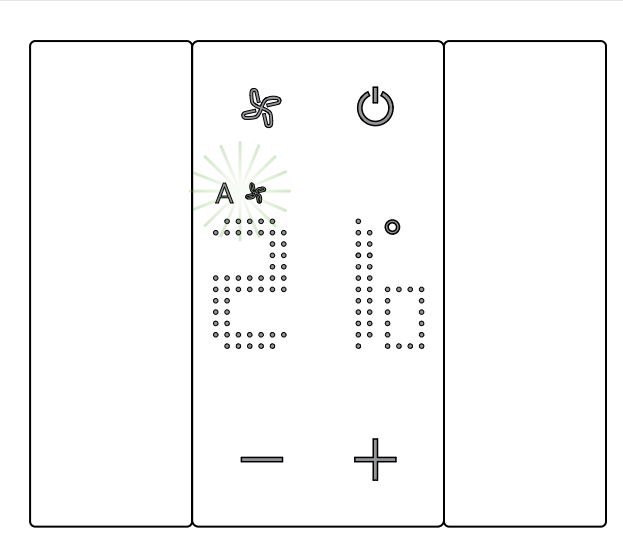

Het symbool van de ventilator en het segment van de gekozen snelheid knipperen. Na een enkele seconde wordt de instelling opgeslagen en geeft het symbool de nieuwe instelling aan.

#### Lokaal contact

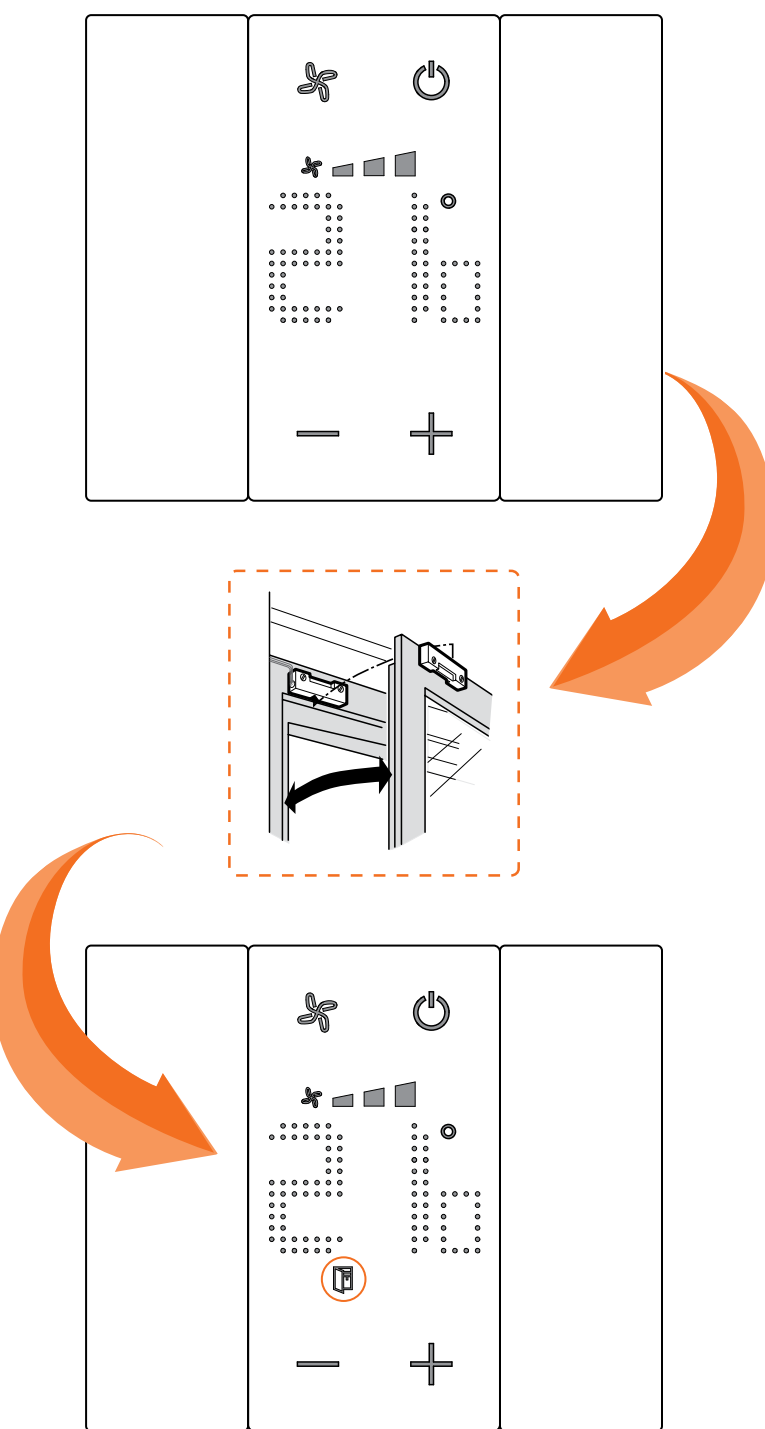

Bij het openen van een lokaal contact (bijv. raamcontact) wordt op het display het bijbehorende symbool weergegeven. Dit symbool verdwijnt zodra het contact wordt gesloten

Het symbool verdwijnt zodra het contact wordt gesloten.

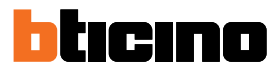

#### Functies met MyHOME\_Up

Download de app uit de stores (App Store voor iOS-apparaten, Play store voor Android-apparaten) om de thermostaat met MyHOME\_Up te kunnen gebruiken. Leg vervolgens de verbinding met de installatie (raadpleeg de handleiding van MyHOME\_Up voor meer gegevens).

#### De installatie betreden

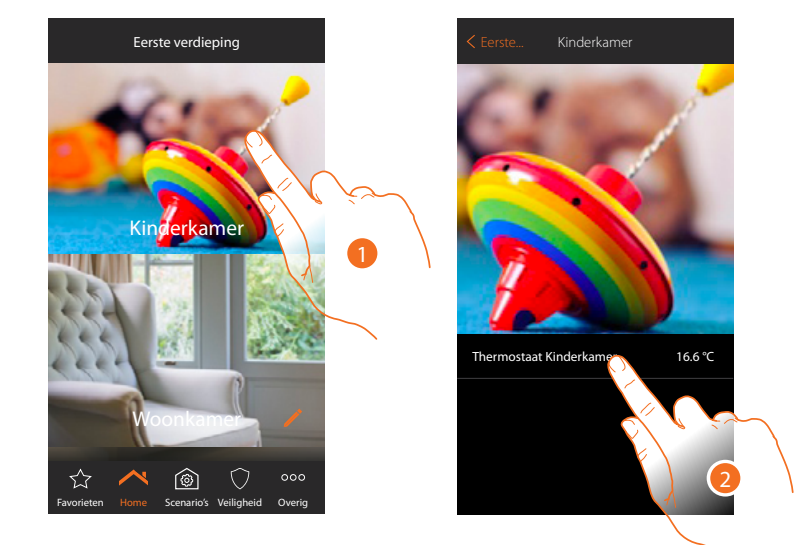

- 1. Druk op de homepagina op de ruimte waarvan u de temperatuur wilt regelen
- 2. Raak het voorwerp thermostaat aan

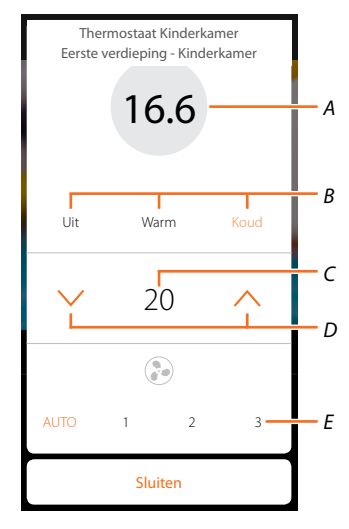

- A Weergave gemeten temperatuur
- B Activering/weergave functioneringswijze
   Uit: plaatst de installatie in de modus beveiliging
   Warm: plaatst de installatie in de modus verwarming en behoudt de ingestelde temperatuur
   Koud: plaatst de installatie in de modus airconditioning en behoudt de ingestelde temperatuur
- C Weergave geprogrammeerde temperatuur
- D Stelt de geprogrammeerde temperatuur in
- *E* Weergave/instelling snelheid van de luchtverhitter-ventilator (indien aanwezig)

#### Modus warm/koud

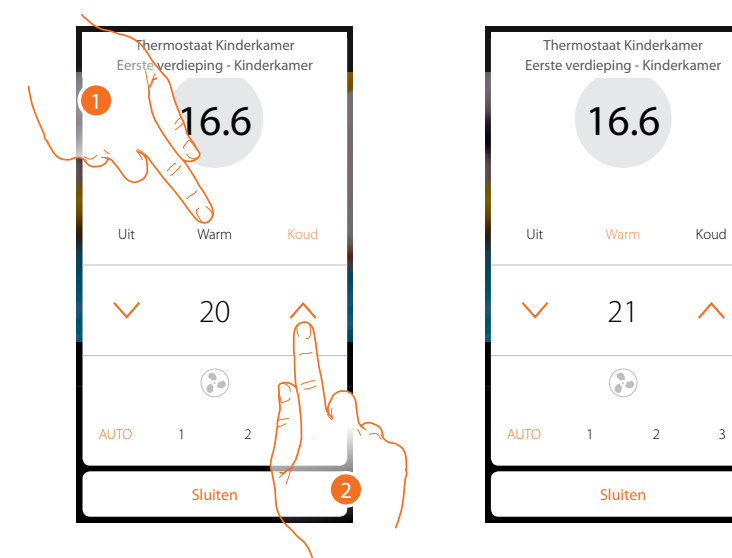

Met deze functie kunt u de installatie in de modus verwarming/airconditioning plaatsen en een geprogrammeerde temperatuur instellen

- 1. Raak de toets aan om de modus in te stellen waarin de installatie zal worden geplaatst
- 2. Raak de toets aan om de geprogrammeerde temperatuur in te stellen

#### Modus beveiliging

Met deze functie kunt u in een verwarmingsinstallatie de veilige minimumtemperatuur op 7 °C (antivries) en in een airco-installatie de veilige maximumtemperatuur op 35 °C (thermische beveiliging) instellen

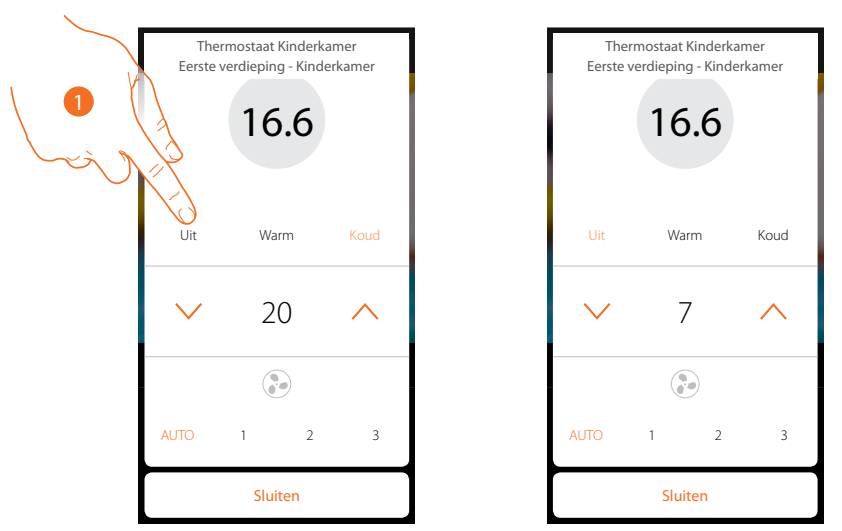

1. Raak de toets aan om de modus beveiliging te selecteren

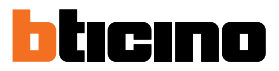

#### **Regeling luchtverhitter-ventilator**

U kunt de snelheid van de ventilator regelen als de thermostaat een lading als een luchtverhitter aanstuurt

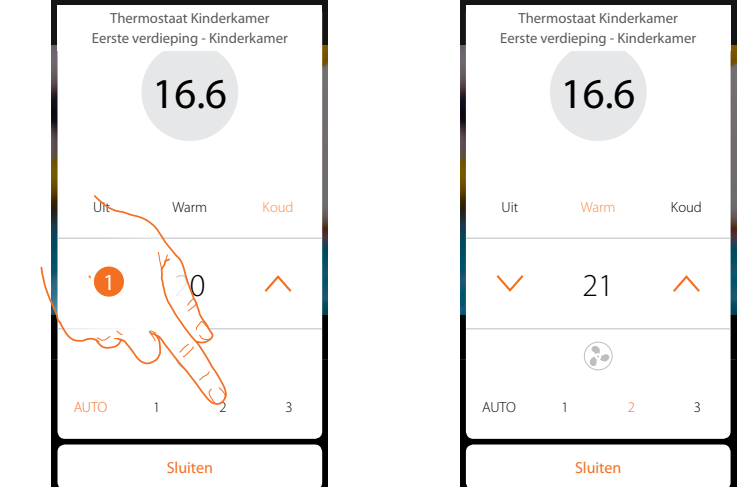

1. Raak de toets aan om de snelheid van de ventilator op het gewenste niveau in te stellen

| 1    | Snelheid 1           |
|------|----------------------|
| 2    | Snelheid 2           |
| 3    | Snelheid 3           |
| Auto | Automatische werking |

#### **Functies met Hotelsupervision**

Om de thermostaat met Hotelsupervision te kunnen gebruiken, moet u de software eerst op een pc installeren (raadpleeg de handleiding van de software Hotelsupervision voor meer gegevens). Start De Client-module, d.w.z. de gebruikersinterface van het systeem, die gebruikt kan worden om thermostaten in de kamers vanuit de portiersloge te kunnen regelen.

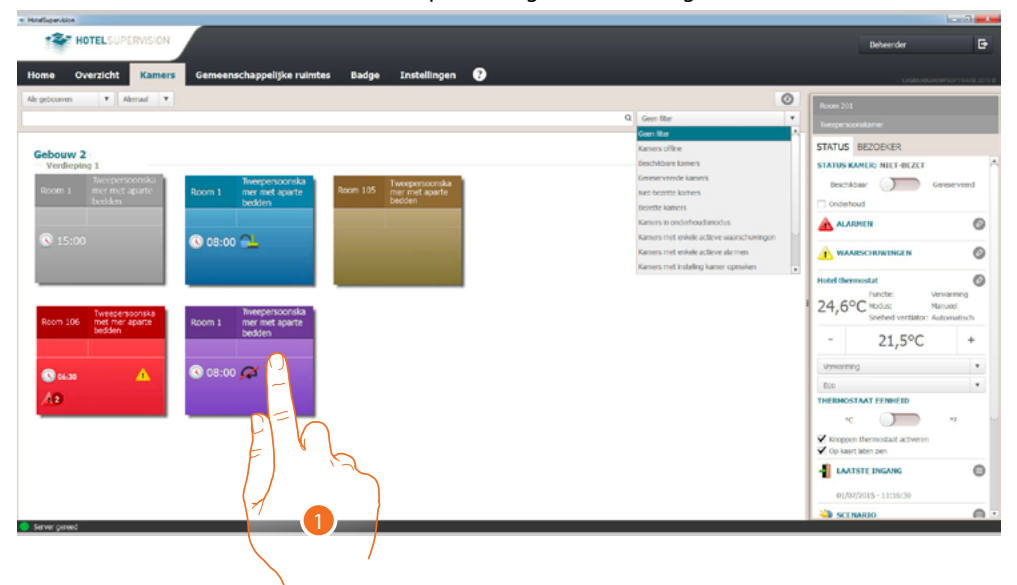

1. Raak de te regelen kamer aan. In het deel rechts (status kamer) wordt het bedieningspaneel van de thermostaat weergegeven

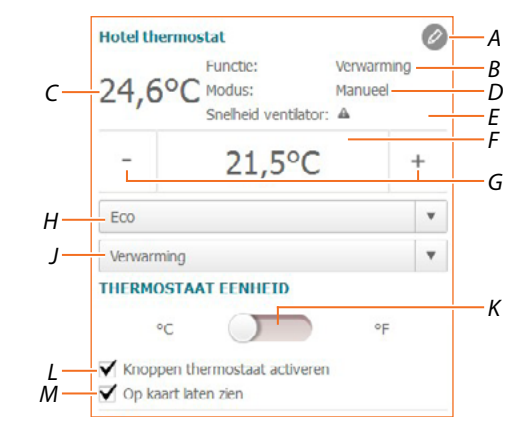

- A Geavanceerde instellingen (raadpleeg de installateurshandleiding)
- B Weergave modus installatie
- *C* Weergave gemeten temperatuur
- D Weergave functioneringswijze thermostaat
- E Weergave snelheid van de luchtverhitter-ventilator (indien aanwezig)
- F Weergave geprogrammeerde temperatuur
- G Instelling geprogrammeerde temperatuur
- *H* Instelling functioneringswijze installatie
- J Instelling functioneringswijze thermostaat (Setpoint)
- K Instelling van het formaat graden Celsius of Fahrenheit te selecteren waarin de temperatuur weergegeven zal worden
- L Activering/deactivering van de toetsen van de thermostaat. Als u de functie deactiveert, kunt u de thermostaat niet langer bedienen, maar kunt u uitsluitend informatie weergeven.
- *M* Activering weergave gemeten temperatuur op de kaart van de kamer.

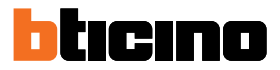

#### Stelt de geprogrammeerde temperatuur in

U kunt de temperatuur van de kamer instellen met de toetsen +/-. Deze instelling annuleert eventueel ingestelde setpoints en blijft geactiveerd tot een nieuw setpoint wordt verstuurd.

| Hotel the                                  | mostat                                   | Ø                                |
|--------------------------------------------|------------------------------------------|----------------------------------|
| 24,69                                      | PC Hunctic:<br>Modus:<br>Snelheid ventil | Verwarming<br>Manueel<br>ator: 🔺 |
| -                                          | 21,5°                                    | c +                              |
| Eco                                        |                                          |                                  |
| Verwarmi                                   | ng                                       | ETH                              |
| HERMOS                                     | TAAT EENHEID                             |                                  |
| •0                                         |                                          | • • •                            |
| <ul> <li>Knoppe</li> <li>Op kaa</li> </ul> | n thermostaat activ<br>t laten zien      | reren                            |

1. Raak de toets aan om de temperatuur die in de kamer ingesteld moet worden te verhogen of verlagen. Afhankelijk van de gemeten temperatuur zal de installatie in- of uitgeschakeld worden

#### Instelling functioneringswijze installatie

Met deze functie kunt u de installatie in de modus verwarming, airconditioning of beiden plaatsen.

| otel therm              | ostat                                |                             | Ø          |
|-------------------------|--------------------------------------|-----------------------------|------------|
| 24,6°0                  | Functic:<br>Modus:<br>Snelheid venti | Verwar<br>Manue<br>lator: A | ming<br>el |
| -                       | 21,50                                | °C                          | +          |
| Eco                     |                                      |                             | Č          |
| Verwarming              |                                      |                             | -          |
| HERMOST/                |                                      |                             | PF F       |
| Knoppen I<br>Op kaart k | thermostaat activ<br>aten zien       | veren                       | (1         |

- 1. Raak de toets aan een keuze te maken uit de modi:
- **Verwarming**: het verwarmingssysteem wordt geactiveerd als de gemeten temperatuur lager dan de referentiewaarde (setpoint) is.
- Airconditioning: het aircosysteem wordt geactiveerd als de gemeten temperatuur hoger dan de referentiewaarde (setpoint) is.
- Automatische omschakeling: de thermostaat kan geprogrammeerd worden (informeer hiernaar bij uw installateur) voor de automatische omschakeling tussen de airco- en verwarmingsfuncties n.a.v. bepaalde drempelwaarden.

#### Instelling functioneringswijze thermostaat

Met deze functie kunt u kiezen op welke manier de thermostaat de temperatuur zal regelen.

| otel therm          | iostat                                 |                             | Ø          |
|---------------------|----------------------------------------|-----------------------------|------------|
| 4,6°                | Functie:<br>Modus:<br>Snelheid ventila | Verwarr<br>Manuee<br>tor: A | ming<br>el |
| -                   | 21,5°                                  | С                           | +          |
| Eco                 |                                        |                             | v          |
| Verwarming          | 1                                      |                             | 5          |
| IERMOST             | AAT EENHEID                            |                             | -          |
| °C                  |                                        | •                           | F C=       |
| Knoppen<br>Op kaart | thermostaat active<br>laten zien       | eren                        | Ę)         |
|                     |                                        |                             |            |

- 1. Raak de toets aan een keuze te maken uit de modi:
- Eco: de installatie werkt a.d.h.v. het energiebesparende setpoint dat in de airco- en verwarmingsfuncties is ingesteld.
- Comfort: de installatie werkt a.d.h.v. het ideale setpoint dat in de airco- en verwarmingsfuncties is ingesteld.
- Beveiliging: ifunctie die in een verwarmingsinstallatie de veilige minimumtemperatuur op 7°C (antivries) en in een airco-installatie de veilige maximumtemperatuur op 35°C (thermische beveiliging) instelt.
- Off: Schakelt de thermostaat uit. De temperatuur van de installatie wordt niet langer geregeld

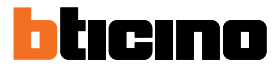

#### **Functies met HOMETOUCH**

U kunt de temperatuur in uw woning ook regelen met het voorwerp thermostaat op de pagina warmteregeling van de binnenpost HOMETOUCH.

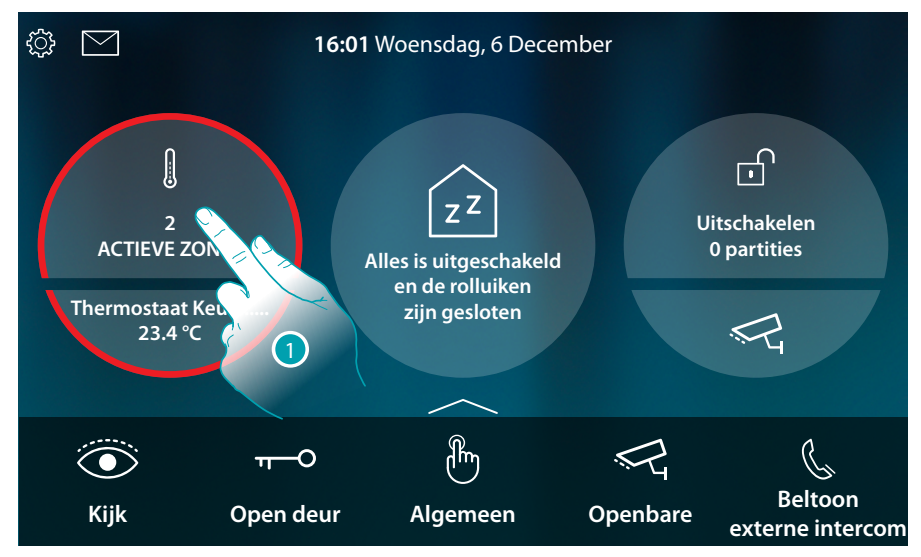

1. Raak het scherm aan om de installatie voor de thermische regeling te beheren

Deze pagina bevat de thermostaten van uw woning. De achtergrond van het voorwerp geeft de status van de zone aan:

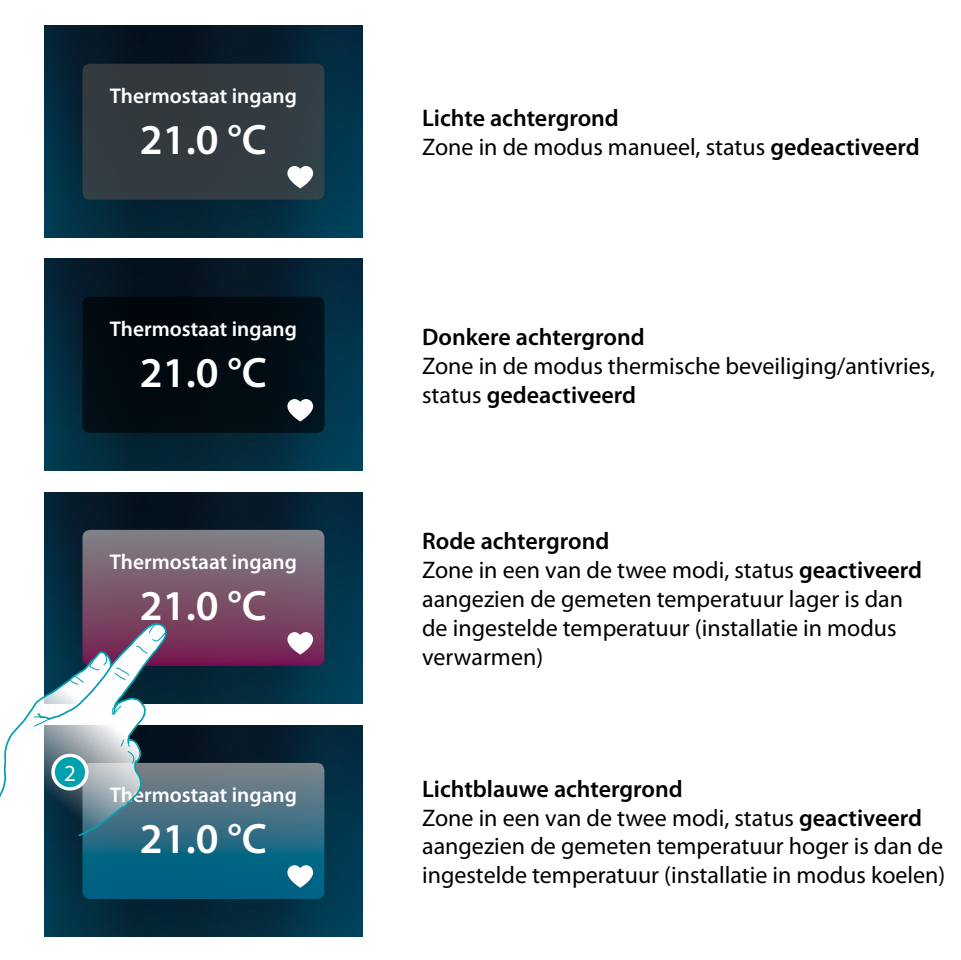

2. Raak het scherm aan om het bedieningspaneel van de zone te openen

Gebruikershandleiding

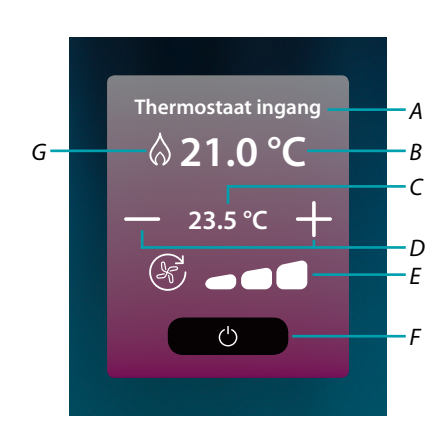

- A Naam van de zone
- B Weergave ingestelde temperatuur
- C Weergave ingestelde temperatuur
- D Stelt de geprogrammeerde temperatuur in
- *E* Visualizza/imposta la velocità della ventola di un fancoil (dove presente)
- *F* Modus thermische beveiliging/antivries:

Raak het scherm aan om de modus antivries (verwarmen), d.w.z. dat de installatie geactiveerd wordt als de temperatuur onder de waarde van 7°C daalt, in te stellen. Raak het scherm aan om de modus thermische beveiliging (koelen), d.w.z. dat de installatie geactiveerd wordt als de temperatuur boven de waarde van 35°C stijgt, in te stellen

G Weergave modus installatie

#### Modus verwarming/airconditioning

Met deze functie kunt u de installatie in de modus verwarming/airconditioning plaatsen

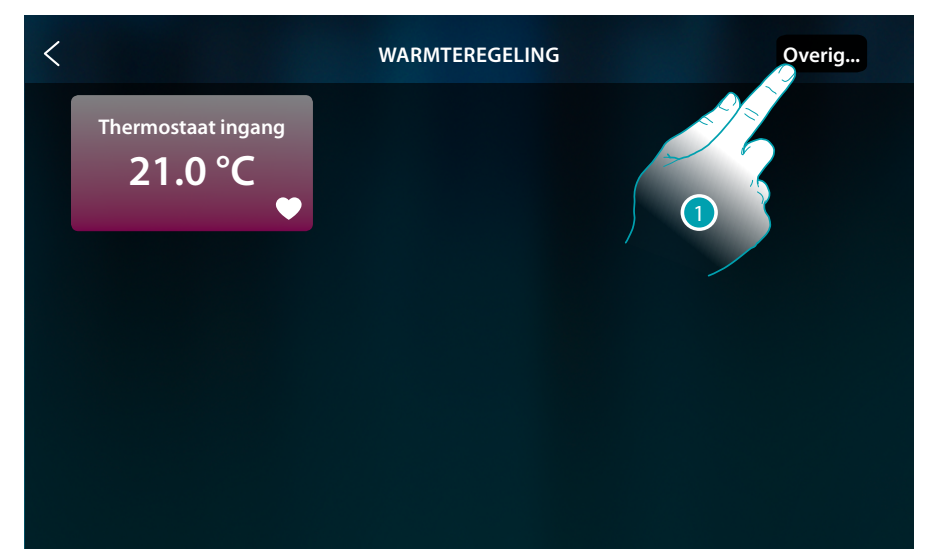

1. Raak het scherm aan om de werkwijze van de installatie in te stellen: verwarmen of koelen

Gebruikershandleiding

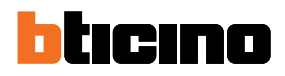

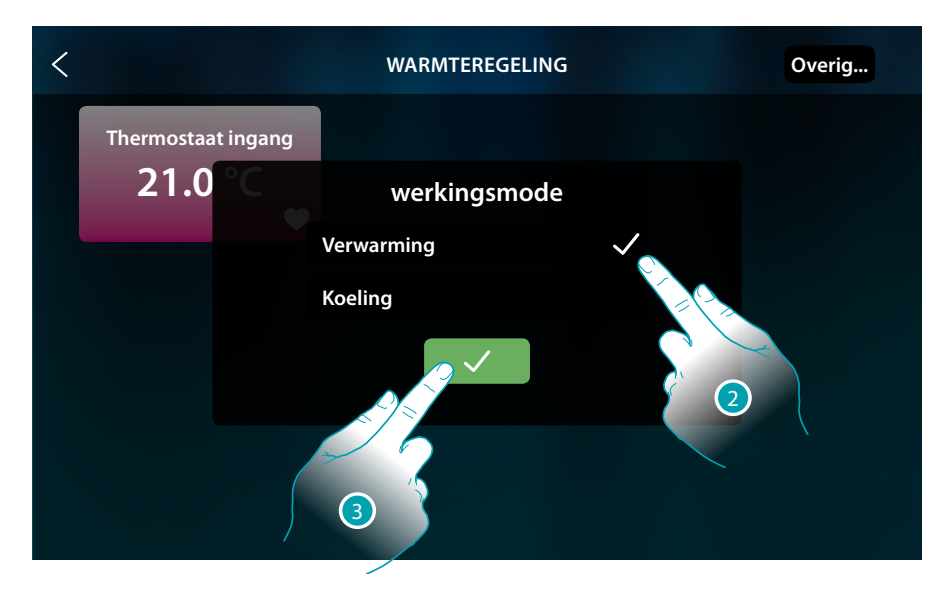

- 2. Selecteer de werkwijze
- 3. Raak het scherm aan om te bevestigen

#### Stelt de geprogrammeerde temperatuur in

U kunt de temperatuur instellen met de toetsen +/-. Deze instelling annuleert eventueel ingestelde setpoints en blijft geactiveerd tot nieuwe setpoints worden verstuurd.

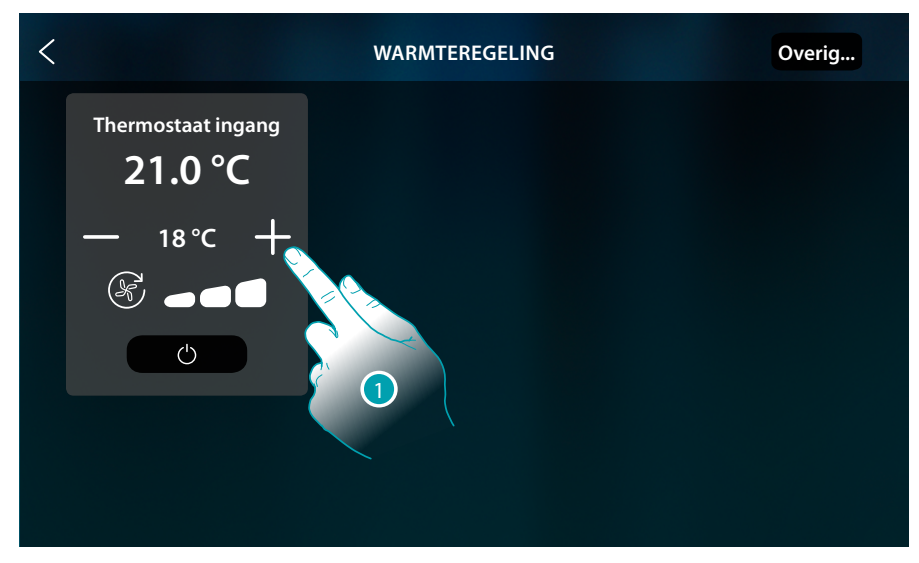

1. Raak de toets aan om de temperatuur die ingesteld moet worden te verhogen of verlagen. Afhankelijk van de gemeten temperatuur zal de installatie in- of uitgeschakeld worden

Gebruikershandleiding

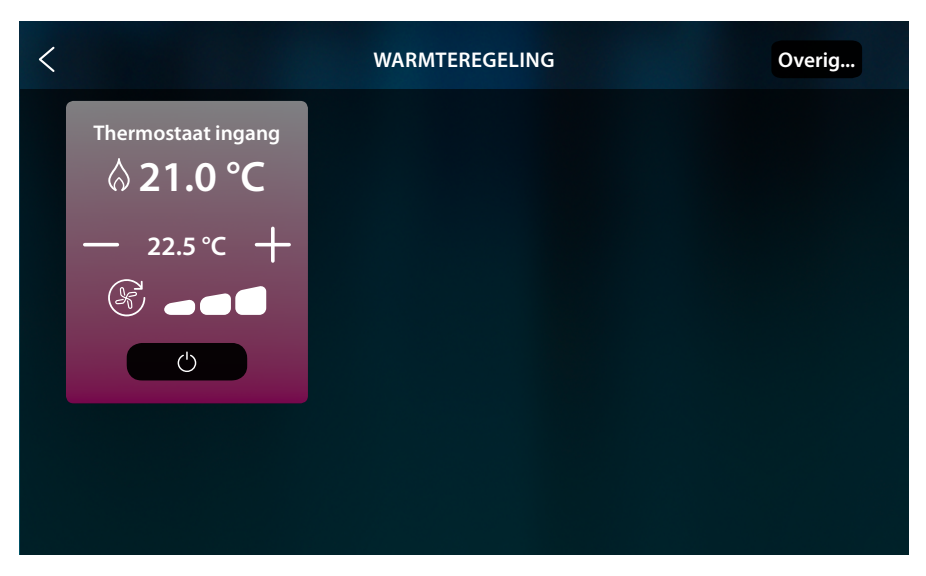

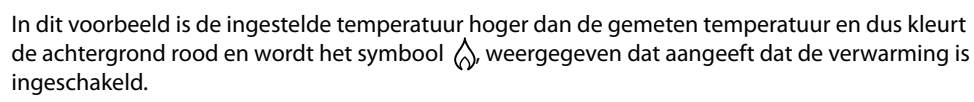

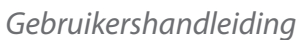

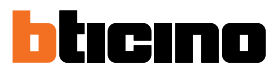

#### Modus beveiliging

Met deze functie kunt u in een verwarmingsinstallatie de veilige minimumtemperatuur op 7 °C (antivries) en in een airco-installatie de veilige maximumtemperatuur op 35 °C (thermische beveiliging) instellen

| < |                    | WARMTEREGELING | Overig |
|---|--------------------|----------------|--------|
|   | Thermostaat ingang |                |        |
|   | — 23.5°C +         |                |        |
|   | Ċ                  |                |        |
|   |                    |                |        |

1. Raak de toets aan om de modus beveiliging te selecteren

| < |                                      | WARMTEREGELING | Overig |
|---|--------------------------------------|----------------|--------|
|   | Thermostaat ingang<br><b>21.0</b> °C |                |        |
|   | BEVEILIGING<br>(7.0 °C)              |                |        |
|   | Ċ                                    |                |        |
|   |                                      |                |        |
|   |                                      |                |        |

Na een enkele seconde wordt de instelling opgeslagen, kleurt de achtergrond donker en geeft een opschrift aan dat de modus is geactiveerd.

#### **Regeling luchtverhitter-ventilator**

U kunt de snelheid van de ventilator regelen als de thermostaat een lading als een luchtverhitter aanstuurt

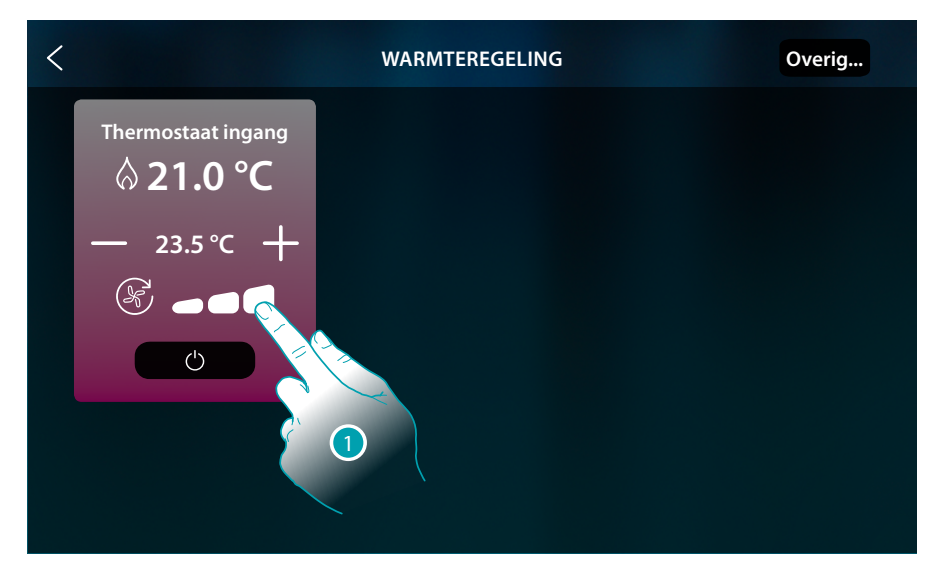

1. Raak de toets aan om de snelheid van de ventilator op het gewenste niveau in te stellen

|      | Snelheid 1           |
|------|----------------------|
|      | Snelheid 2           |
| 6    | Snelheid 3           |
| AUTO | Automatische werking |

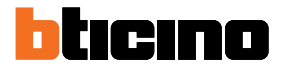

### Meldingen en fouten

#### Meldingen

In bepaalde gevallen worden op het display van de thermostaat symbolen weergegeven die aangeven dat de thermostaat niet in de normale functioneringswijze is geplaatst. Melding thermostaat uitgeschakeld (OFF)

Dit symbool wordt weergegeven wanneer de thermostaat is uitgeschakeld (OFF). De bediening OFF kan uitsluitend met de software Hotelsupervision of met het lokale raamcontact worden gezonden.

Druk in deze status op de toets  $\bigcirc$  om de normale functionering in te stellen (de temperatuur is ingesteld volgens het setpoint), of druk op de toets — + om het setpoint van de temperatuur direct te wijzigen (0,5°).

Melding thermostaat wordt geconfigureerd

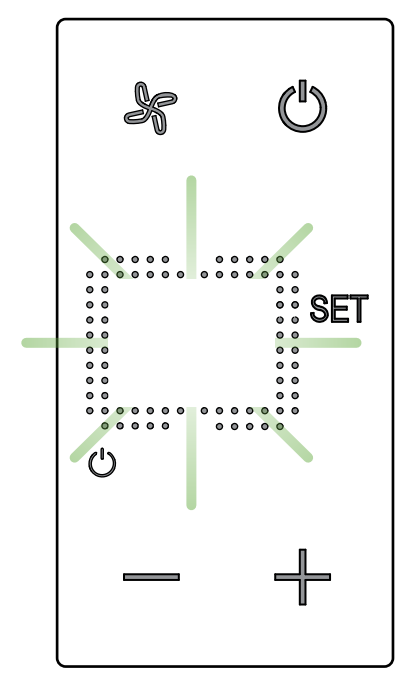

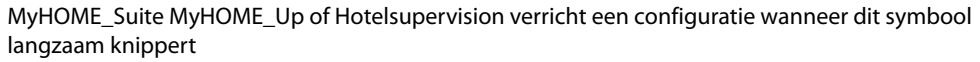

#### Melding thermostaat niet geconfigureerd

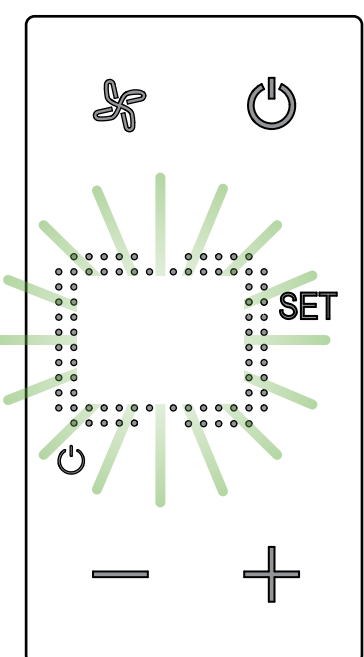

Er is nog geen enkele configuratie verricht wanneer dit symbool snel knippert

Gebruikershandleiding

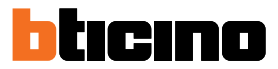

#### Fouten

Als op het display het symbool "Er" en een cijfer worden weergegeven, geeft de thermostaat een storing aan.

Raadpleeg in dit geval de installateurshandleiding of informeer hiernaar bij uw technicus. Hieronder geven we een voorbeeld van een foutmelding.

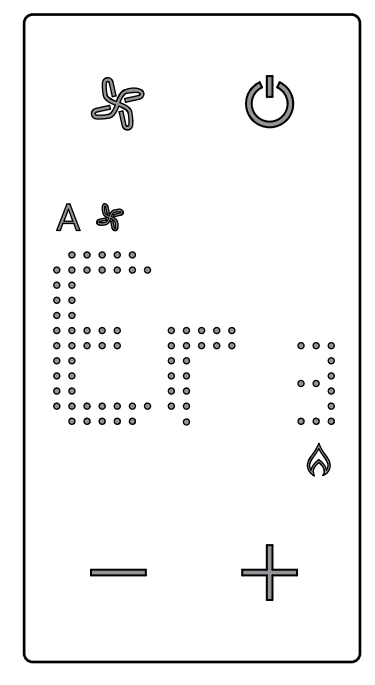

**\*Opmerking**: wacht minstens 5 uur alvorens de werking opnieuw te verifiëren te verrichten als de fout ER4 of een andere temperatuur dan waargenomen wordt wordt weergegeven, ofwel na de eerste installatie.

Neem contact op met uw technicus als het probleem niet kan worden verholpen.

Gebruikershandleiding

BTicino SpA Viale Borri, 231 21100 Varese www.bticino.com